| Navigationsseddel: Genfremsend e-faktura til EAN |                                                                                                    |                                                 |
|--------------------------------------------------|----------------------------------------------------------------------------------------------------|-------------------------------------------------|
| Fase                                             | Forklaring                                                                                                    | Tast                                            |
|                                                  | Har man brug for at en faktura skal genfremsendes til en virksom-                                                                                                    |                                                 |
|                                                  | hed med EAN nummer, kan dette ske via fakturajournalen.                                                                                                    |                                                 |
| Udsøg faktura                                    | Klik på menupunktet <b>"Debitor"</b> .                                                                                                    | Debitor                                         |
|                                                  | Under Forespørgsler og rapporter, efterfulgt af vælg "Faktura-                                                                                                    | $^{\vee}$ Forespørgsler og rapporter            |
|                                                  | journal".                                                                                                    | V Fakturaer                                     |
|                                                  |                                                                                                    | Fakturahistorik 🛧                               |
|                                                  | Fremsøg faktura, f.eks. ud fra modtagers CVR/CPR, Hvem der                                                                                                    | Fakturajournal                                  |
|                                                  | nar oprettet fakturaen, Fakturanummer, beløb m.m.                                                                                                    |                                                 |
|                                                  |                                                                                                    |                                                 |
|                                                  | Fakturanummer er i sig selv nok.                                                                                                    |                                                 |
|                                                  | Testers Testers T |                                                 |
|                                                  | Retura<br>begoder med ~<br>Concession 2 ~<br>Concession 2 ~<br>EAN pummer:                                                                                                    |                                                 |
| Genfremsend fak-                                 |                                                                                                    | 1                                               |
| tura                                             | Klik "Send" og "Gensend elektronisk faktura".                                                                                                    | Send Dokumentation                              |
|                                                  | Note: Der kommer efterfølgende en pop-up med at faktura er                                                                                                    | Gensend elektronisk faktura                     |
| Faktura sendt                                    | sendt via OIO.                                                                                                    |                                                 |
| Fremsend til nyt                                 | Faktura fremsendes nu til det EAN nummer der oprindelig er op-                                                                                                    |                                                 |
| EAN nummer                                       | rettet med.                                                                                                    |                                                 |
| Opret EAN via                                    | Det er også muligt at genfremsende en e-faktura til et nyt EAN                                                                                                    |                                                 |
| Team Prisme                                      | nummer hvis man har sendt til et forkert. Her skal man først hen-                                                                                                    |                                                 |
|                                                  | vende sig til Team Prisme via prisme@aabenraa.dk med anmod-                                                                                                    |                                                 |
|                                                  | ning om at få det nye EAN nummer der skal anvendes oprettet til                                                                                                    |                                                 |
|                                                  | fakturaen. (Send oplysninger om nyt EAN nummer + fakturanum-                                                                                                    |                                                 |
|                                                  | mer den skal oprettes til).                                                                                                    |                                                 |
| Ret EAN                                          | Er EAN nummer oprettet af Team Prisme kan i rette EAN nummer                                                                                                    | Dokumentation                                   |
|                                                  | på faktura inden genfremsendelse ved at:                                                                                                    | Ret EAN                                         |
| Genfremsend                                      | Fremsøge som i ovenstående                                                                                                    | Klik på rullepanel og                           |
|                                                  | Klik "Ret EAN"                                                                                                    | vælg korrekt EAN Paramete<br>nummer fra listen. |
| Afsluttet                                        | Vælg korrekt EAN nummer fra listen                                                                                                    | STREAMENT DE COMPLEXIT                          |
|                                                  | • Klik " <b>OK</b> "                                                                                                    | ок                                              |
|                                                  | Genfremsend som i ovenstående                                                                                                    |                                                 |
|                                                  | Faktura er nu sendt til nyt EAN nummer.                                                                                                    |                                                 |
| Version: 2                                       | Dato: 23.01.2024 - Peter Puhlmann                                                                                                    | System: Prisme 365 - Debitor                    |

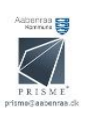